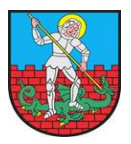

## INSTRUKCJA PIERWSZEGO LOGOWANIA DO INTERNETOWEJ BAZY FIRM

Po zamieszczeniu przez Administratora danych firmy w Internetowej Bazie Firm, wysłana zostanie wiadomość na adres e-mail wskazany w Zgłoszeniu. Wiadomość ta jest wygenerowana automatycznie poprzez system obsługujący Internetową Bazę Firm. Każdy e-mail będzie zawierał **link do strony** oraz **hasło. Login** jest tożsamy z adresem mailowym podanym w zgłoszeniu.

## Jak się zalogować?

1. Na adres e-mail, wskazany w Zgłoszeniu, zostanie wysłany e- mail o następującej treści:

Witaj! Dodałeś nową firmę do bazy, oto dane do logowania: adres e-mail: **XXXX@zzzzz.pl** hasło: **XXXXX** 

*Pozdrawiamy - UM Dzierżoniów (<u>http://www.dzierzoniow.pl/pl/business-cooperation</u>)* 

- 2. *Po "kliknięciu" w link (<u>http://www.dzierzoniow.pl/pl/business-cooperation</u>) pojawi się strona internetowa, a w jej lewym dolnym rogu znajdziecie Państwo <i>PANEL "ZALOGUJ"*.
- **3.** Po "kliknięciu" w ten przycisk *należy zalogować się do wizytówki poprzez wpisanie loginu oraz hasła* podanego w mailu.
- 4. Następnie pojawi się informacja: TWOJA WIZYTÓWKA [EDYCJA]. Po "kliknięciu" w napis EDYCJA zakładka jest gotowa do modyfikacji!!! Można dodawać lub uzupełniać informacje o firmie.
- 5. Należy pamiętać, aby każdorazowo zatwierdzać wprowadzane zmiany za pomocą przycisku "WYŚLIJ APLIKACJĘ".
- 6. Aby bezpiecznie wylogować się z BAZY należy każdorazowo używać przycisku "WYLOGUJ".

W przypadku problemów z logowaniem, zagubienia hasła lub pytań związanych z Internetową Bazą Firm należy kontaktować się z Redaktorem: Małgorzata Krupska Inspektor w Wydziale Bozwoju Gospodarczego

Inspektor w Wydziale Rozwoju Gospodarczego Tel. 74 645 03 84 e-mail: mkrupska@um.dzierzoniow.pl